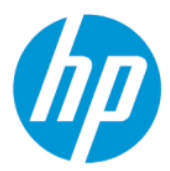

Používateľská príručka k nástroju HP Sure Admin

#### ZHRNUTIE

HP Sure Admin umožňuje správcom IT bezpečne spravovať citlivé nastavenia firmvéru zariadenia pomocou certifikátov a šifrovania verejného kľúča na vzdialené aj lokálne spravovanie nastavení namiesto hesla.

#### Právne informácie

© Copyright 2019, 2021 HP Development Company, L.P.

Apple je ochranná známka spoločnosti Apple Computer, Inc., registrovaná v USA a ďalších krajinách.

Google Play je ochranná známka spoločnosti Google LLC.

Dôverný počítačový softvér. Na vlastníctvo, používanie alebo kopírovanie sa vyžaduje platná Licenčná zmluva so spoločnosťou HP. V súlade s nariadeniami FAR12.211 a 12.212 spoločnosť HP poskytuje vládnym inštitúciám USA licenciu na komerčný počítačový softvér, dokumentáciu k počítačovému softvéru a technickým údajom pre komerčné položky v súlade so štandardnými podmienkami výrobcu pre poskytovanie komerčných licencií.

Informácie uvedené v tomto dokumente sa môžu zmeniť bez predchádzajúceho upozornenia. Jediné záruky na produkty a služby spoločnosti HP sú uvedené vo vyhláseniach o výslovnej záruke, ktoré sa poskytujú spolu s takýmito produktmi a službami. Žiadne informácie uvedené v tomto dokumente nemožno považovať za dodatočnú záruku. Spoločnosť HP nie je zodpovedná za technické ani redakčné chyby či opomenutia v tejto príručke.

Druhé vydanie: október 2021

Prvé vydanie: december 2019

Katalógové číslo dokumentu: L83995-232

# Obsah

| 1 Úvodné informácie                                                | 1 |
|--------------------------------------------------------------------|---|
| Používanie aplikácie HP Sure Admin                                 | 1 |
| Zakázanie aplikácie HP Sure Admin                                  | 1 |
| 2 Vytvorenie a správa kľúčov                                       | 2 |
| Vytvorenie a export kľúčov                                         | 2 |
| Vytvoriť a exportovať kľúč s manuálnou distribúciou                | 2 |
| Vytvorenie a export kľúča pomocou odvolania Azure AD               | 3 |
| Vytvorenie a odoslanie kľúča do služby OneDrive skupiny Azure AD   | 3 |
| 3 Nastavenie v telefóne                                            | 5 |
| Odomknutie systému BIOS pomocou telefónnei aplikácie HP Sure Admin | 5 |
| Získanie prístupu k nastaveniam systému BIOS po zaregistrovaní     | 5 |
| Odomykanie systému BIOS pomocou služby Azure AD Group OneDrive     | 5 |
| 4 Kódy chýb nástroja HP Sure Admin                                 | 7 |

# 1 Úvodné informácie

HP Sure Admin umožňuje správcom IT bezpečne spravovať citlivé nastavenia firmvéru zariadenia pomocou certifikátov a šifrovania verejného kľúča na vzdialené aj lokálne spravovanie nastavení namiesto hesla.

HP Sure Admin sa skladá z nasledujúcich častí:

- Cieľový počítač: Platformy na spravovanie, ktoré podporujú režim rozšíreného overovania v systéme BIOS.
- HP Manageability Integration Kit (MIK): Doplnok pre System Center Configuration Manager (SCCM) alebo HP BIOS Configuration Utility (BCU) na vzdialené spravovanie nastavení systému BIOS.
- HP Sure Admin Local Access Authenticator: Telefónna aplikácia, ktorá nahrádza heslo a umožňuje lokálny prístup k nastaveniu systému BIOS nasnímaním kódu QR na získanie jednorazového kódu PIN.

### Používanie aplikácie HP Sure Admin

Táto časť popisuje postup používania nástroja HP Sure Admin.

- 1. Otvorte doplnok HP Sure Admin v rámci doplnku HP Manageability Integration Kit (MIK) pre System Center Configuration Manager (SCCM) alebo Enhanced BIOS Configuration Utility (BCU).
- 2. Prevezmite telefónnu aplikáciu HP Sure Admin z obchodu Google Play<sup>TM</sup> alebo Apple App Store<sup>®</sup>.
- Vytvorte pár kľúčov používaný cieľovým zariadením a telefónnou aplikáciou HP Sure Admin, aby ste získali jednorazový kód PIN na odomknutie systému BIOS.

### Zakázanie aplikácie HP Sure Admin

Nižšie sú uvedené možnosti na zakázanie aplikácie HP Sure Admin:

- V nastavení systému BIOS (F10) vyberte možnosť Restore Security settings to Factory Defaults (Obnoviť predvolené nastavenia zabezpečenia od výrobcu).
- POZNÁMKA: Na prístup k nastaveniam funkcie F10 sa vyžaduje fyzická prítomnosť, a to zadaním overovacieho kódu PIN prostredníctvom telefónnej aplikácie HP Sure Admin.
- Použite príkaz BCU na vzdialené zavolanie rozhrania WMI možnosti Restore Security settings to Factory Defaults (Obnoviť predvolené nastavenia zabezpečenia od výrobcu).
- POZNÁMKA: Ďalšie informácie nájdete v používateľskej príručke nástroja HP BIOS Configuration Utility (BCU).
- Na stránke poskytnutia zabezpečenia MIK vyberte možnosť Deprovision (Zrušiť poskytovanie).

## 2 Vytvorenie a správa kľúčov

Pred povolením režimu rozšíreného overovania v systéme BIOS dokončite poskytovanie zabezpečenia v rámci MIK. Na vytvorenie a export kľúčov musí byť povolený režim rozšíreného overovania v systéme BIOS. Povolenie režimu overovania v systéme BIOS:

Otvorte doplnok HP Sure Admin a vyberte možnosť Enhanced BIOS Authentication Mode (Režim rozšíreného overovania v systéme BIOS) na vytvorenie a export kľúčov.

### Vytvorenie a export kľúčov

Existujú 3 rôzne spôsoby, ako vytvoriť páry kľúčov lokálneho prístupu a umožniť mobilnej aplikácii HP Sure Admin prístup ku kľúčom.

- Vytvoriť a exportovať kľúč s manuálnou distribúciou na strane 2
- Vytvorenie a export klúča pomocou odvolania Azure AD na strane 3
- <u>Vytvorenie a odoslanie kľúča do služby OneDrive skupiny Azure AD na strane 3</u>

#### Vytvoriť a exportovať kľúč s manuálnou distribúciou

Túto možnosť použite v prípade, že chcete exportovať overovací kľúč lokálneho prístupu a potom ho ručne distribuovať do telefónnej aplikácie HP Sure Admin prostredníctvom e-mailu alebo iného spôsobu.

- POZNÁMKA: Táto možnosť nevyžaduje, aby telefónna aplikácia HP Sure Admin mala na získanie jednorazového kódu PIN sieťový prístup.
  - 1. Do vstupného poľa Key Name (Názov kľúča) zadajte názov kľúča.
  - 2. Do vstupného poľa **Passphrase** (Prístupová fráza) zadajte prístupovú frázu.
  - POZNÁMKA: Prístupová fráza sa používa na ochranu exportovaného kľúča a musí sa poskytnúť, aby používateľ telefónnej aplikácie HP Sure Admin mohol kľúč importovať.
  - 3. Vyberte položku Browse (Prehľadávať) a vyberte cestu v systéme, kam chcete exportovať.
  - 4. Vyberte položku **Create Key** (Vytvoriť kľúč). Kľúč je úspešne vytvorený, keď sa vedľa tlačidla **Create Key** (Vytvoriť kľúč) zobrazí ikona oznámení so správou **Key successfully created** (Kľúč úspešne vytvorený).
  - 5. Vyberte položku **Next** (Ďalej). Stránka súhrnu zobrazí nastavenia, ktoré ste zadali v aplikácii HP Sure Admin.
  - 6. Vyberte položku **Save Policy** (Uložiť politiku). Politika sa uloží po zobrazení hlásenia **Saved successfully** (Úspešne uložené).
  - 7. Prejdite do priečinka, do ktorého ste uložili kľúč, a distribuujte ho používateľovi telefónnej aplikácie HP Sure Admin pomocou spôsobu, ktorý je k dispozícii tomuto používateľovi v príslušnom zariadení,

napríklad e-mailom. Tento používateľ tiež bude potrebovať prístupovú frázu, aby mohol importovať kľúč. Spoločnosť HP odporúča používať pre kľúč a prístupovú frázu rôzne distribučné mechanizmy.

POZNÁMKA: Ak odosielate kód QR, odošlite ho s pôvodnou veľkosťou. Aplikácia nedokáže správne načítať obrázok, ak je menší ako 800 × 600.

#### Vytvorenie a export kľúča pomocou odvolania Azure AD

túto možnosť použite na pripojenie lokálneho prístupového kľúča k zadanej skupine Azure Active Directory a požadovanie, aby pred poskytnutím lokálneho prístupového kódu PIN telefónna aplikácia HP Sure Admin vyžadovala overenie používateľa v službe Azure Active Directory a potvrdila, že používateľ je členom zadanej skupiny. Tento spôsob tiež vyžaduje manuálnu distribúciu overovacieho kľúča lokálneho prístupu do telefónnej aplikácie prostredníctvom e-mailu alebo inak.

- POZNÁMKA: Táto možnosť vyžaduje, aby telefónna aplikácia HP Sure Admin mala na získanie jednorazového kódu PIN sieťový prístup.
  - 1. Do vstupného poľa Key Name (Názov kľúča) zadajte názov kľúča.
  - 2. Do vstupného poľa Passphrase (Prístupová fráza) zadajte prístupovú frázu.
  - POZNÁMKA: Prístupová fráza sa používa na ochranu exportovaného kľúča a musí sa poskytnúť, aby používateľ telefónnej aplikácie HP Sure Admin mohol kľúč importovať.
  - 3. Vyberte položku Azure AD Login (Prihlásenie do služby Azure AD) a prihláste sa.
  - 4. V rozbaľovacom poli Azure AD Group Name (Názov skupiny Azure AD) vyberte názov skupiny. Ak chcete mať prístup ku kľúču, musíte byť členom skupiny.
  - 5. Vyberte položku Browse (Prehľadávať) a vyberte cestu v systéme, kam chcete exportovať.
  - 6. Vyberte položku **Create Key** (Vytvoriť kľúč). Kľúč je úspešne vytvorený, keď sa vedľa tlačidla **Create Key** (Vytvoriť kľúč) zobrazí ikona oznámení so správou **Key successfully created** (Kľúč úspešne vytvorený).
  - 7. Vyberte položku **Next** (Ďalej). Stránka súhrnu zobrazí nastavenia, ktoré ste zadali v aplikácii HP Sure Admin.
  - 8. Vyberte položku **Save Policy** (Uložiť politiku). Politika sa uloží po zobrazení hlásenia **Saved successfully** (Úspešne uložené).
  - 9. Prejdite do priečinka, do ktorého ste uložili kľúč, a distribuujte ho používateľovi telefónnej aplikácie HP Sure Admin pomocou spôsobu, ktorý je k dispozícii tomuto používateľovi v príslušnom zariadení, napríklad e-mailom. Tento používateľ tiež bude potrebovať prístupovú frázu, aby mohol importovať kľúč. Spoločnosť HP odporúča používať pre kľúč a prístupovú frázu rôzne distribučné mechanizmy.
  - POZNÁMKA: Ak odosielate kód QR, odošlite ho s pôvodnou veľkosťou. Aplikácia nedokáže správne načítať obrázok, ak je menší ako 800 × 600.

#### Vytvorenie a odoslanie kľúča do služby OneDrive skupiny Azure AD

(odporúča sa) túto možnosť použite v prípade, že chcete zabrániť uloženiu overovacieho kľúča lokálneho prístupu v telefóne. Keď vyberiete túto možnosť, MIK uloží overovací kľúč lokálneho prístupu do určeného priečinka v službe OneDrive, ktorý je prístupný iba oprávnenej skupine. Používateľ telefónnej aplikácie HP Sure Admin sa bude musieť overiť v službe Azure AD, kedykoľvek sa bude vyžadovať kód PIN.

1. Do vstupného poľa Key Name (Názov kľúča) zadajte názov kľúča.

- 2. Do vstupného poľa **Passphrase** (Prístupová fráza) zadajte prístupovú frázu.
- 3. Vyberte položku Azure AD Login (Prihlásenie do služby Azure AD) a prihláste sa.
- 4. V rozbaľovacom poli Azure AD Group Name (Názov skupiny Azure AD) vyberte názov skupiny.
- **POZNÁMKA:** Ak chcete mať prístup ku kľúču, musíte byť členom skupiny.
- 5. Do vstupného poľa OneDrive zadajte názov priečinka v službe OneDrive, do ktorého chcete kľúč uložiť.
- 6. Vyberte položku Browse (Prehľadávať) a vyberte cestu v systéme, kam chcete exportovať.
- 7. Vyberte položku Create Key (Vytvoriť kľúč).
- POZNÁMKA: Kľúč sa úspešne pridá do zadaného priečinka v službe OneDrive a exportuje sa do zadaného lokálneho priečinka, keď sa vedľa tlačidla Create Key (Vytvoriť kľúč) zobrazí ikona oznámení so správou Key successfully created (Kľúč úspešne vytvorený).
- 8. Vyberte položku **Next** (Ďalej). Stránka súhrnu zobrazí nastavenia, ktoré ste zadali v aplikácii HP Sure Admin.
- 9. Vyberte položku **Save Policy** (Uložiť politiku). Politika sa uloží po zobrazení hlásenia **Saved successfully** (Úspešne uložené).
- POZNÁMKA: V tomto scenári netreba nič odosielať do telefónnej aplikácie HP Sure Admin na predbežné poskytnutie. Cieľové počítače sú poskytované tak, aby ukazovali na umiestnenie v službe OneDrive, ktoré je súčasťou kódu QR. Telefónna aplikácia HP Sure Admin používa tento ukazovateľ na prístup k umiestneniu v službe OneDrive, ak je používateľ súčasťou oprávnenej skupiny a úspešne sa overí.

## 3 Nastavenie v telefóne

Prevezmite telefónnu aplikáciu HP Sure Admin z obchodu Google Play alebo Apple Store.

- Pre telefóny so systémom Android prevezmite aplikáciu HP Sure Admin z obchodu spoločnosti Google.
- Pre telefóny so systémom iOS prevezmite aplikáciu HP Sure Admin z obchodu spoločnosti Apple.

## Odomknutie systému BIOS pomocou telefónnej aplikácie HP Sure Admin

Mobilná aplikácia HP Sure Admin nahrádza použitie hesla systému BIOS na lokálny prístup k nastaveniu systému BIOS, a to poskytnutím jednorazového kódu PIN, ktorý bol získaný nasnímaním kódu QR zobrazeného cieľovým počítačom.

Tento postup použite na lokálne uloženie kľúča v mobilnom telefóne v situácii, keď je kľúč odoslaný používateľovi telefónnej aplikácie. V nasledujúcom príklade je kľúč odoslaný e-mailom používateľovi mobilnej aplikácie HP Sure Admin a používateľ otvorí e-mail v telefóne.

- 1. Otvorte e-mail, ktorý obsahuje kľúč.
- 2. Keď sa zobrazí stránka Enrollment (Registrácia), do vstupného poľa Enter passphrase (Zadať prístupovú frázu) zadajte prístupovú frázu a do vstupného poľa Enter your email address (Zadať e-mailovú adresu) zadajte e-mailovú adresu, aby sa kľúč dešifroval a pridal do aplikácie HP Sure Admin. Na stránke Your PIN (Váš kód PIN) sa zobrazí číslo kódu PIN na odomknutie.
- POZNÁMKA: Týmto krokom sa kľúč uloží v mobilnom zariadení a dokončí sa registrácia. V tomto bode môžete použiť telefónnu aplikáciu HP Sure Admin na prístup k ľubovoľnému zariadeniu, ktoré bolo poskytnuté na prístup prostredníctvom tohto kľúča. E-mailová adresa je potrebná iba v prípade, že ju požaduje správca.
- 3. Do vstupného poľa BIOS Enter Response Code (Zadať kód odpovede systému BIOS) zadajte kód PIN.

#### Získanie prístupu k nastaveniam systému BIOS po zaregistrovaní

Získanie prístupu k nastaveniu systému BIOS v cieľovom počítači po registrácii:

- 1. Pri spúšťaní cieľového počítača vstúpte do nastavenia systému BIOS.
- V telefónnej aplikácii vyberte položku Scan QR Code (Nasnímať kód QR) a nasnímajte kód QR v cieľovom počítači.
- 3. Ak sa zobrazí výzva na overenie používateľa, zadajte poverenia.
- 4. Číslo odomknutého kódu PIN sa zobrazí na stránke Your PIN (Váš kód PIN).
- Do vstupného poľa Enter Response Code (Zadať kód odpovede) systému BIOS v cieľovom počítači zadajte kód PIN.

#### Odomykanie systému BIOS pomocou služby Azure AD Group OneDrive

Použitie aplikácie HP Sure Admin na odomknutie systému BIOS pomocou služby OneDrive skupiny Azure AD:

- 1. Vyberte položku Scan QR Code (Nasnímať kód QR) a nasnímajte kód QR systému BIOS.
- POZNÁMKA: V aplikácii HP Sure Admin sa zobrazí prihlasovacia stránka služby Azure AD.
- 2. Prihláste sa do konta Azure.
- 3. Do vstupného poľa **BIOS Enter Response Code** (Zadať kód odpovede systému BIOS) zadajte kód PIN.
- POZNÁMKA: V tomto scenári aplikácia HP Sure Admin neuloží kľúč lokálne. Telefónna aplikácia HP Sure Admin musí mať sieťový prístup a používateľ sa musí overiť, kedykoľvek sa bude vyžadovať jednorazový kód PIN.

## 4 Kódy chýb nástroja HP Sure Admin

Pomocou tabuľky v tejto časti nájdete kódy, typy a popis chýb nástroja HP Sure Admin a KMS Admin Console.

| Kód chyby | Typ chyby                         | Opis                                                                                                    |
|-----------|-----------------------------------|----------------------------------------------------------------------------------------------------|
| 100       | QRCodeUnknownError                | Všeobecná chyba.                                                                                                    |
| 101       | QRCodeDeserialization             | Nie je možné načítať formát JSON kódu QR.<br>Reťazec nemá platný formát JSON alebo<br>údaje sú neplatné.                                       |
| 102       | QRCodeInvalidImage                | Nasnímaný obrázok kódu QR je neplatný.<br>Nemožno načítať obrazový súbor kódu QR.                                                              |
| 103       | QRCodeNoPayload                   | Nasnímaný obrázok kódu QR je neplatný.<br>Obrazový súbor nemá údajovú časť<br>formátu JSON.                                                    |
| 104       | QRCodeInvalid                     | Nemožno načítať formát JSON kódu QR.<br>Reťazec nemá platný formát JSON alebo<br>údaje obrázka QR sú neplatné.                                 |
| 105       | QRCodeInvalidKeyIdHash            | Hodnota hash verejného kľúča vo formáte<br>JSON kódu QR sa nezhoduje s hodnotou<br>hash verejného kľúča registračného balíka<br>(údaje KeyID). |
| 106       | QRCodeTampered                    | Nasnímaný obrázok kódu QR je poškodený<br>a neplatný.                                                                                          |
| 107       | QRCodeTamperedOrInvalidPassPhrase | Nasnímaný obrázok kódu QR je poškodený<br>a neplatný alebo zadaná prístupová fráza<br>je nesprávna.                                            |

Tabuľka 4-1 Kódy, typy a popisy chýb aplikácie HP Sure Admin

Tabuľka 4-2 Chyby, typy a popisy jednorázového prístupového kľúča z OneDrive

| Kód chyby | Typ chyby                    | Opis                                                                            |
|-----------|------------------------------|---------------------------------------------------------------------------------|
| 200       | OneTimeKeyError              | Všeobecná chyba.                                                                |
| 201       | OneTimeKeyNoUserGroups       | Prihlásený používateľ nepatrí do žiadnej<br>skupiny AD vo vašej organizácii.    |
| 203       | OneTimeKeyInvalidUserGroup   | Prihlásený používateľ nepatrí do skupiny<br>AD, ktorej je tento kľúč priradený. |
| 204       | OneTimeKeyQRFileDoesNotExist | Súbor jednorazového kľúča neexistuje v<br>priečinku OneDrive skupiny AD.        |
| 205       | OneTimeKeyInvalidQRFile      | Súbor jednorazového kľúča v priečinku<br>OneDrive skupiny AD je neplatný.       |
| 206       | OneTimeKeyInvalidQRpayload   | Súbor jednorazového kľúča existuje, ale<br>nemožno načítať údajovú časť súboru. |

| Kód chyby | Typ chyby                    | Opis                                                                                                    |
|-----------|------------------------------|----------------------------------------------------------------------------------------------------|
| 300       | AzureADUnknownError          | Všeobecná chyba.                                                                                                    |
| 301       | AzureADInvalidDomain         | Zadaná e-mailová adresa sa nezhoduje<br>s názvom domény, ktorý je uvedený na<br>obrázku kódu QR.                                                                                                    |
| 302       | AzureADAccessToken           | Pri získavaní prístupového tokenu zo<br>služby Azure AD sa vyskytla chyba.<br>Používateľ sa nemôže prihlásiť do služby<br>Azure AD vašej organizácie alebo aplikácia<br>nemá požadované povolenia na pripojenie<br>k službe Azure AD vašej organizácie. Mohlo<br>sa tiež stať, že používateľ zrušil overovanie. |
| 303       | AzureADUserProfile           | Aplikácia HP Sure Admin nemôže získať<br>informácie o profile používateľa zo služby<br>Azure AD vašej organizácie.                                                                                                    |
| 304       | AzureADUserPrincipalMismatch | Zadaná e-mailová adresa sa nezhoduje s<br>hlavným menom prihláseného používateľa.                                                                                                    |
| 305       | AzureADUserInvalidUserGroup  | Prihlásený používateľ nepatrí do priradenej<br>skupiny Azure AD pre tento kľúč.                                                                                                    |

#### Tabulka 4-3 Chyby autorizácie služby Azure AD

#### Tabulka 4-4 Chyby, typy a popisy nástroja KMS Admin Console

| Kód chyby | Typ chyby                        | Opis                                                                                                    |
|-----------|----------------------------------|----------------------------------------------------------------------------------------------------|
| 401       | KmsUnauthorized                  | Používateľ nie je oprávnený používať<br>službu KMS.                                                                                                    |
| 402       | KmsKeyDoesNotExist               | V trezore kľúčov KMS neexistuje<br>zodpovedajúci súkromný kľúč. Kľúč sa<br>momentálne odstraňuje a je možné ho<br>obnoviť, pričom jeho názov nie je možné<br>v tomto stave opätovne použiť. Kľúč možno<br>len obnoviť alebo vyčistiť. |
| 403       | KmsKeyDoesNotExistInTableStorage | Kľúč neexistuje v úložisku tabuľky.                                                                                                    |
| 404       | KmsUploadKeyErrorInKeyVault      | Pri pridávaní kľúča do trezoru sa vyskytla<br>chyba.                                                                                                    |
| 405       | KmsUploadKeyUnauthorized         | Používateľ nie je oprávnený nahrávať<br>kľúče. Používateľ nepatrí do autorizovanej<br>skupiny AD, ktorá má povolenie spravovať<br>toto rozhranie API.                                                                                 |
| 406       | KmsInvalidAzureADLogin           | Používateľ nie je prihlásený do Azure<br>Tenant AAD.                                                                                                    |
| 407       | Skupiny KmsNoUserGroups          | Prihlásený používateľ nepatrí do žiadnej<br>skupiny AD vo vašej organizácii.                                                                                                    |
| 408       | KmsInvalidUserGroup              | Prihlásený používateľ nepatrí do priradenej<br>skupiny AD pre tento kľúč.                                                                                                    |
| 409       | KmsInvalidAccessToken            | Prístupový token, ktorý bol uvedený v<br>požiadavke, je neplatný.                                                                                                    |
| 410       | KmsAccessTokenExpired            | Platnosť poskytnutého AccessToken<br>vypršala.                                                                                                    |

| Kód chyby | Typ chyby                               | Opis                                                                                                    |
|-----------|-----------------------------------------|----------------------------------------------------------------------------------------------------|
| 411       | KmsAccessTokenInvalidTenantId           | Poskytnutý AccessToken má neplatnú<br>hodnotu TenantId.                                                                                                  |
| 412       | KmsAccessTokenTenantIdMismatch          | Tenantld v poskytnutom AccessToken sa<br>nezhoduje s funkciou aplikácie Tenantld.                                                                        |
| 413       | KmsInvalidKeyId                         | Údaj Keyld je nulový alebo prázdny.                                                                                                    |
| 414       | KmsDeleteKeyUnauthorized                | Používateľ nie je oprávnený odstraňovať<br>kľúče. Používateľ nepatrí do autorizovanej<br>skupiny AD, ktorá má povolenie spravovať<br>toto rozhranie API. |
| 415       | KmsKeyVaultSoftDeleteUnrecoverableState | Pokus obnoviť tajný údaj zlyhal a<br>nepodarilo sa ho obnoviť. Používateľ by to<br>mal skúsiť znova.                                                     |
| 416       | KmsInvalidGetKeysRequest                | Žiadosť o získanie kľúčov je neplatná.                                                                                                    |
| 417       | KmsGetKeysUnauthorized                  | Používateľ nie je oprávnený získavať<br>kľúče. Používateľ nepatrí do autorizovanej<br>skupiny AD, ktorá má povolenie spravovať<br>toto rozhranie API.    |
| 418       | KmsInvalidRequestPayload                | Požiadavka prijatá rozhraním API je<br>neplatná.                                                                                                    |
| 419       | KmSRequired                             | Doručená požiadavka nesmie byť prázdna.                                                                                                    |
| 420       | KmsKeyNotConcurrent                     | Od posledného prevzatia kópie<br>používateľom bol kľúč v úložisku tabuľky<br>aktualizovaný alebo upravený.                                               |

Tabuľka 4-4 Chyby, typy a popisy nástroja KMS Admin Console (pokračovanie)